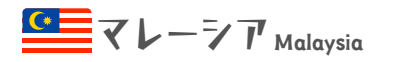

※ 2024年1月4日現在

Presented by Z Nihombashiyumeya

#### デジタルアライバルカード (MDAC) Malaysia Digital Arrival Card - Entry Example

# ● 2024年1月1日より、一部の免除対象者を除いて到着前の登録・提出が必要です ● 到着3日前より登録・提出が可能です

※下記記載の入力ガイドを参照したことに起因する問題等について、弊社では一切責任を負いません。 ※下記デジタルアライバルカードに関するご質問は弊社ではお受けできません。マレーシア入国管理局に直接お問い合わせ下さい。

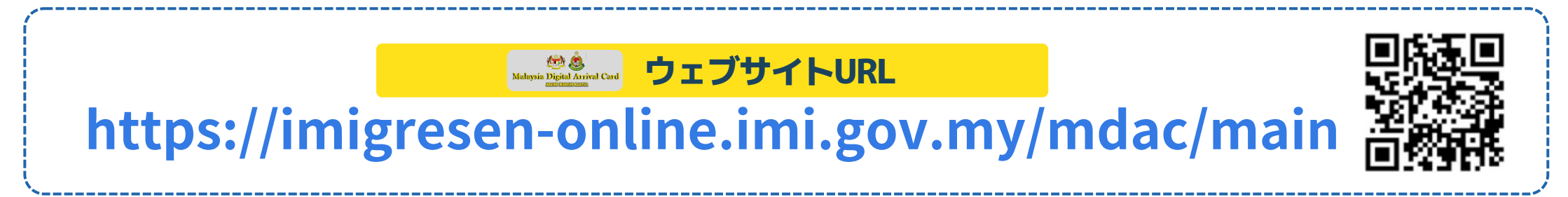

### ① デジタルアライバルカード登録ウェブサイトにアクセスします

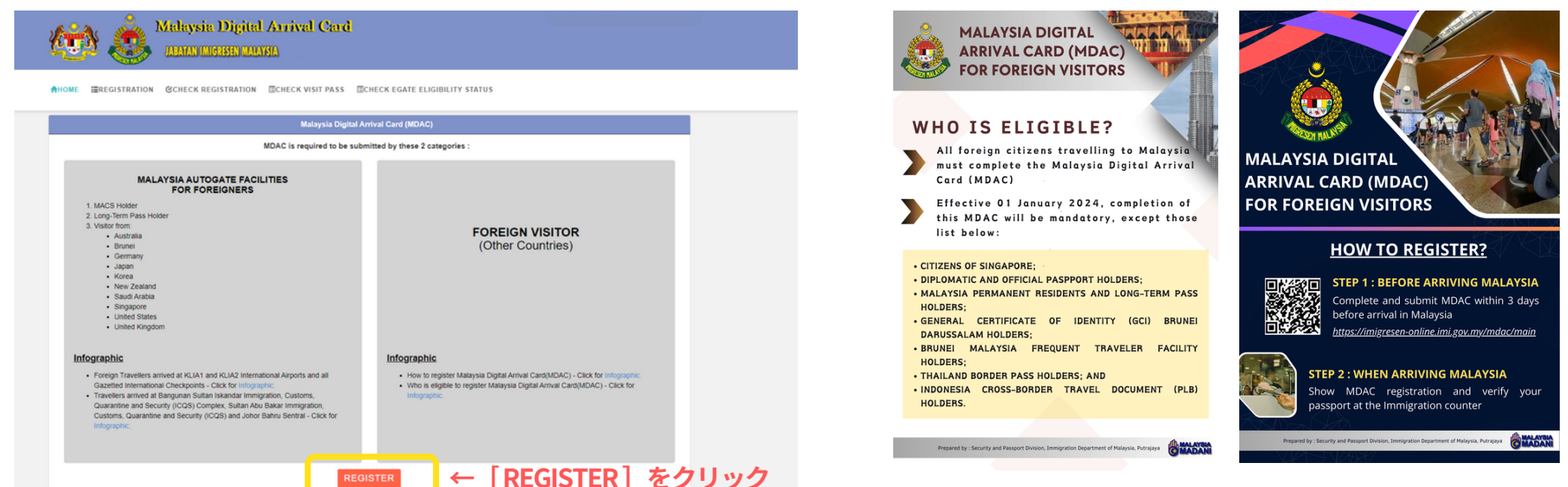

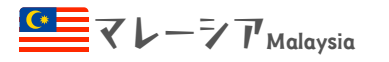

#### デジタルアライバルカード (MDAC) Malaysia Digital Arrival Card - Entry Example

#### 2 個人情報(Personal Information)を入力します

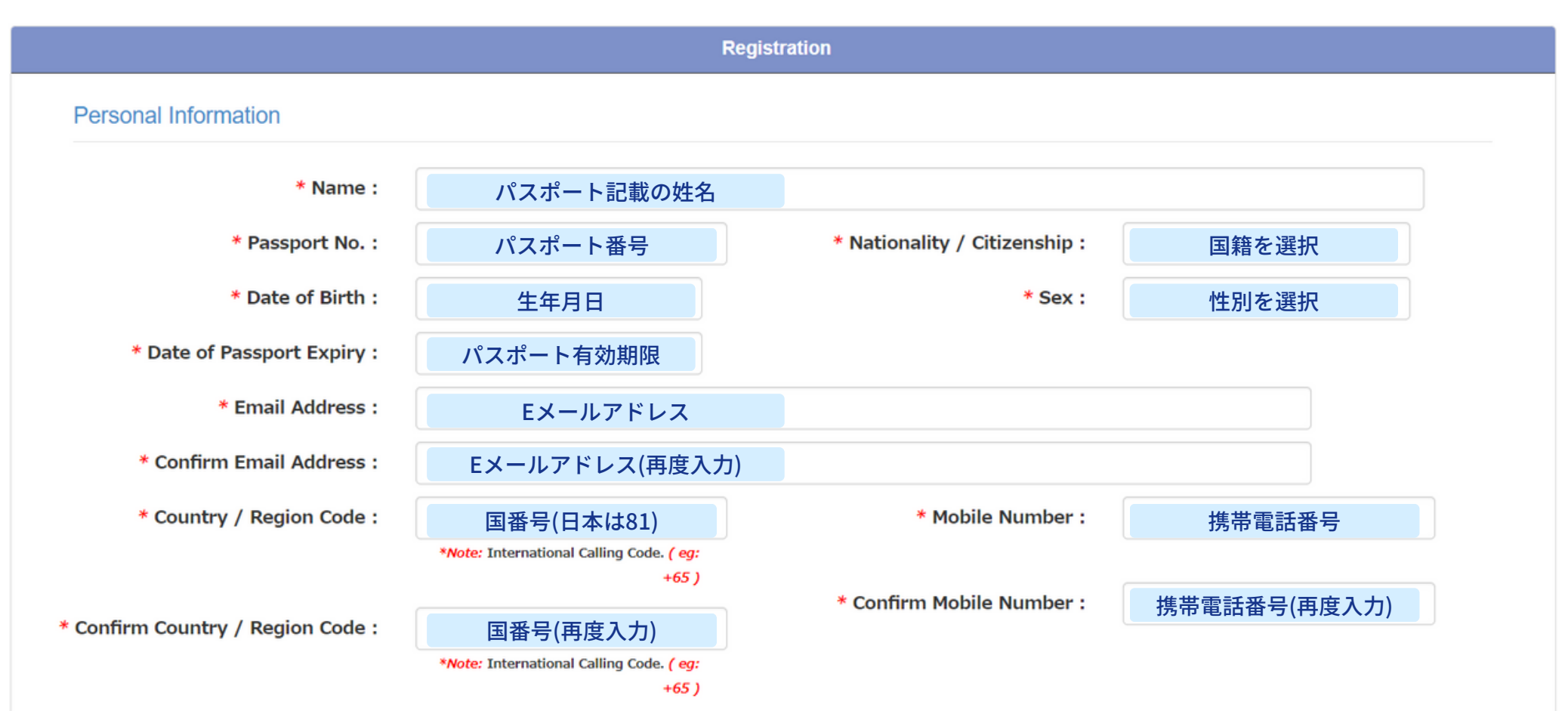

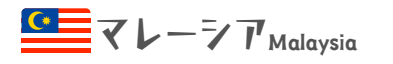

#### デジタルアライバルカード (MDAC) Malaysia Digital Arrival Card - Entry Example

#### ③ 旅程情報(Travelling Information)を入力します

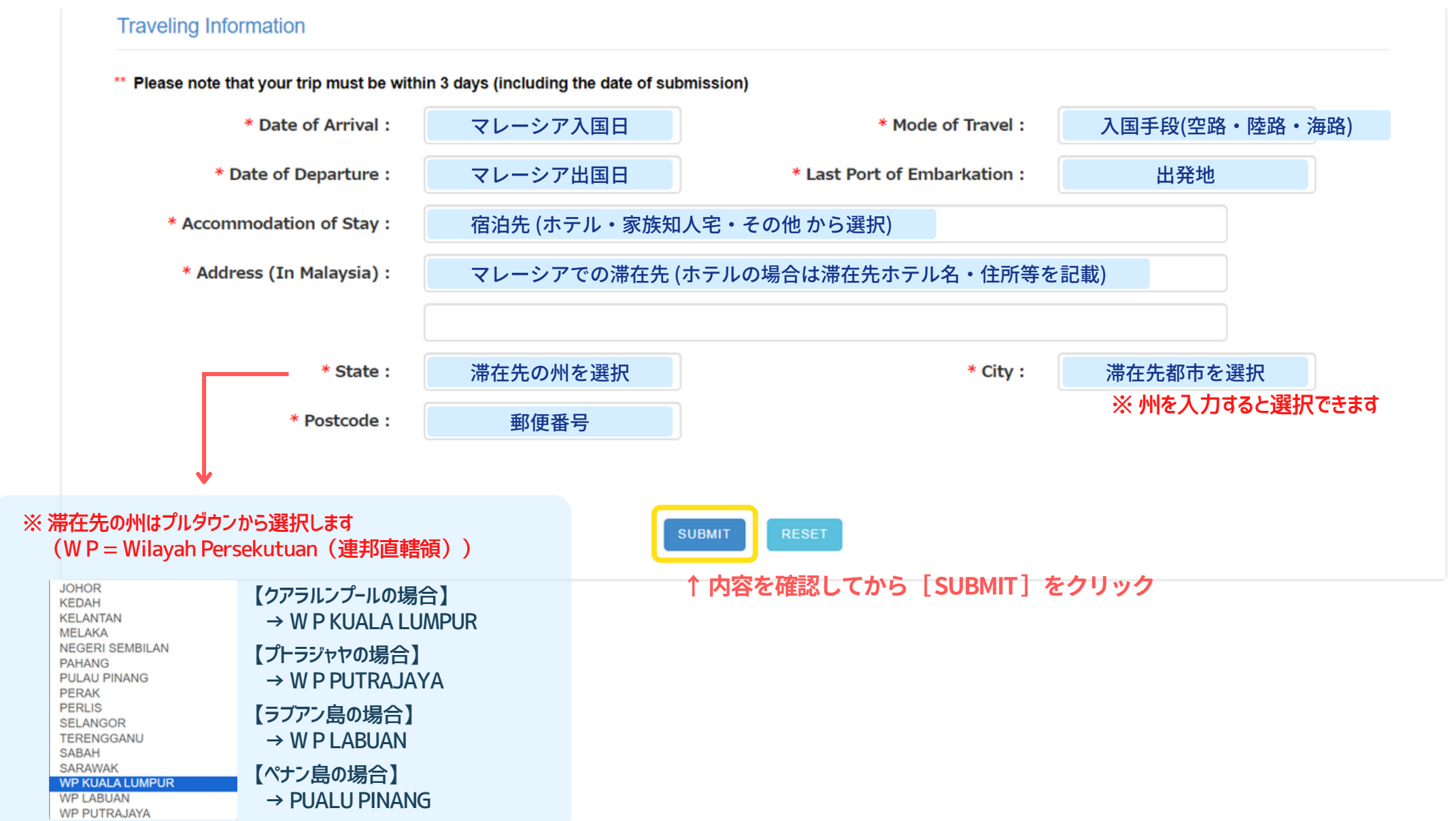

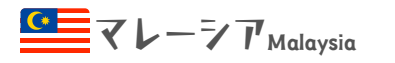

## デジタルアライバルカード (MDAC)

Malaysia Digital Arrival Card - Entry Example

#### ④ 登録が完了すると【SUCCESSFULLY REGISTERED】と表示され、登録したメールアドレス宛に 確認メールが届きます

| Malaysia Digital Arrival Card (MDAC) |                                                                     |
|--------------------------------------|---------------------------------------------------------------------|
|                                      | SUCCESSFULLY REGISTERED.<br>ACKNOWLEDGEMENT EMAIL WILL BE SENT TO : |
| Registration                         |                                                                     |
|                                      | 登録内容をプリントしてお持ちになりたい人は、登録完了メールに記載されているPIN番号を使って                      |

登録内容の確認やPDFを印刷する事が出来ます(必須ではありません)